# SPARK 最初のステップ【生徒用】

SPARK のご利用方法は2通りあります。それぞれの方法で登録してください。

(A) 個人での使用(Self-Study=自習型)
P. 1~4
テキストオンライン学習(宿題の単語や歌の音源、動画)のための登録です。

登録には少しお時間が掛かるかと思いますが、年に1度のみですので皆さまのご協力をお願いします◎宿題としてだけでなく、様々なテーマがありますので是非、自宅学習にご活用下さい。

(A) 個人での使用(Self-Study=自習型)は以下の方法で登録してください。
 http://learn.eltngl.com にアクセス。「Register」をクリック。

右上の「English」横の▼を押して「日本語」を選択し表示を日本語に変更することも可能です。 言語【English】の横をクリックして、その中から【日本語】を選ぶ

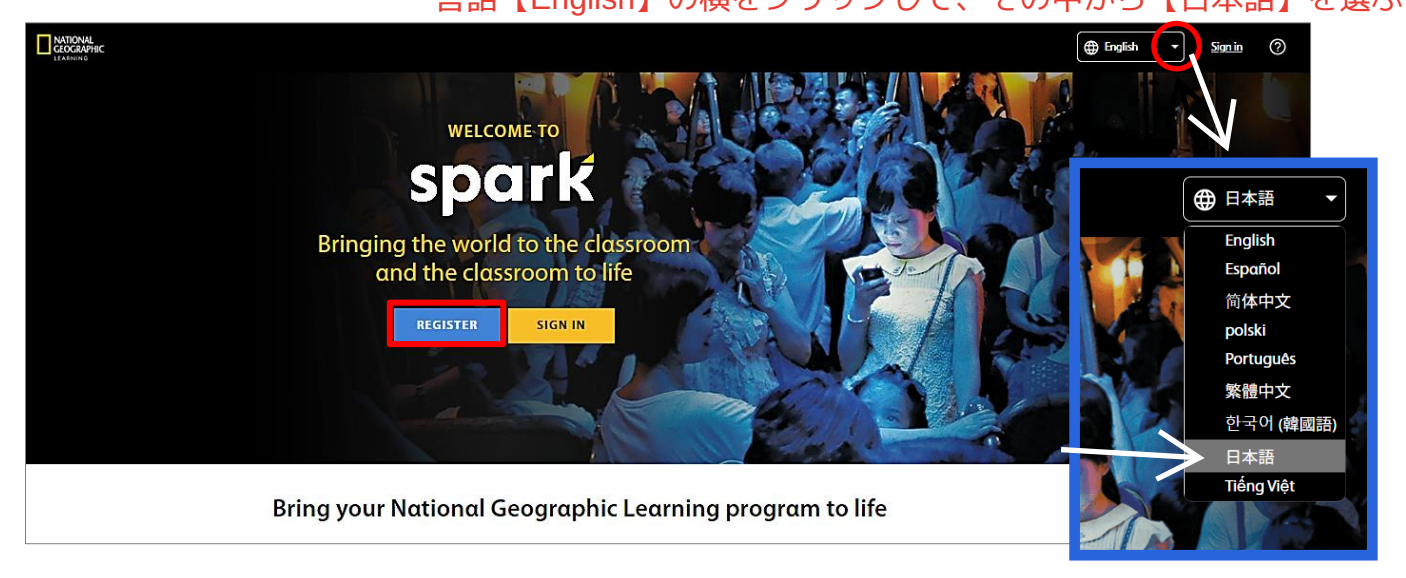

「STUDENT」をクリックして登録を開始します。次ページ【ステップ1】へお進みください。

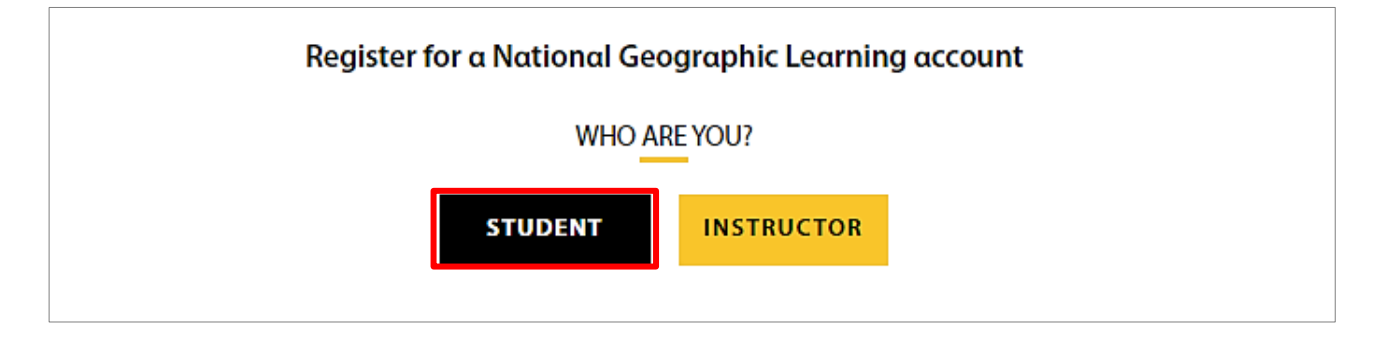

## 【ステップ1】登録には必ず<mark>コースキー</mark>とアクセスコード</mark>が必要です。

「Not studying with a teacher?」(自習型(Self-studyのコースキーはこちら)を

クリックしてコースキーを探します。

- <u>※ Teacher-led(教師指導型)の場合は、学校または先生から渡されたヨースキーを使い</u>

ます。(P.5~6を参照)絶対に間違わないよう注意してください。

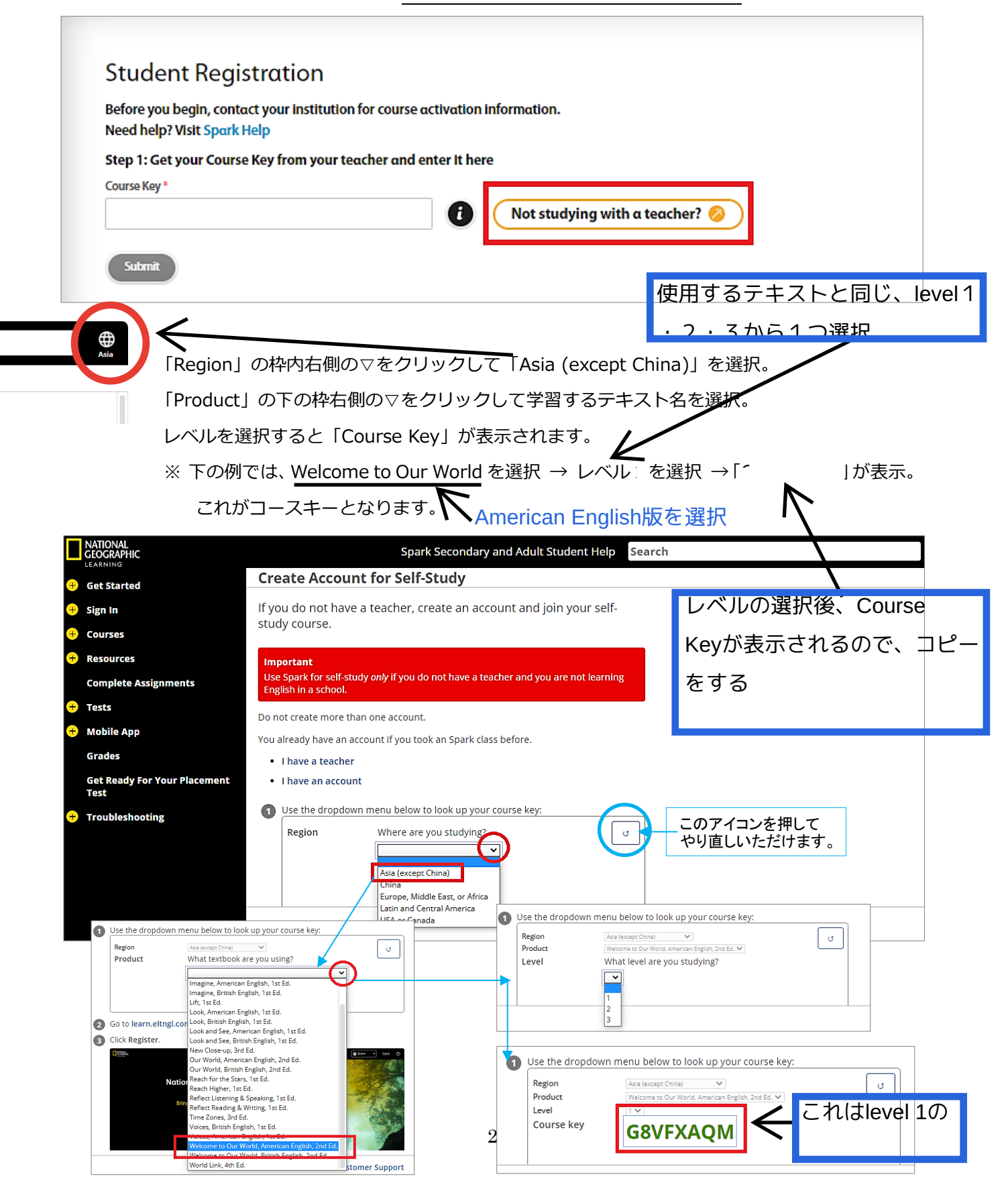

再び <u>http://learn.eltngl.com</u> にアクセス  $\rightarrow$  REGISTER  $\rightarrow$  STUDENT の順にクリック。

調べたコースキーをタイプして「Submit」をクリックします。

|                                                                                                    |                                                                                              | Regioner Alia (accept of the Control of the Control | v eld, American English, 2nd Ed. |
|----------------------------------------------------------------------------------------------------|----------------------------------------------------------------------------------------------|----------------------------------------------------------------------------------------------------|----------------------------------|
| Student Registration                                                                                                    |                                                                                              | Course key 9RCHX                                                                                                    | (DFT                             |
| Before you begin, contact your institution for course<br>Need help? Visit Spark Help                                                                                                    | e activation information.                                                                    | Use the dropdown menu below to //<br>Region Associated Cong<br>Product Westown to Con We<br>Lattice & Sociated Cong<br>Come Key                                                                                                    | tid. American English. 2nd Ed.   |
| Step 1: Get your Course Key from your teacher and                                                                                                    | l enter It here                                                                              |                                                                                                    | VFVVA                            |
| Course Key *                                                                                                    | ο Not studying with α teach                                                                  | ier? 💋                                                                                                    |                                  |
| Submit 注意!                                                                                                    | !                                                                                            |                                                                                                    |                                  |
| アク1                                                                                                    | セスコードは絶対に間違えな                                                                                | いよう、注意して                                                                                                    | 下さい。                             |
|                                                                                                    |                                                                                              |                                                                                                    |                                  |
|                                                                                                    |                                                                                              |                                                                                                    | 400 J                            |
| <b>デッフ 2 】</b> アクセスコードをタイプし                                                                                                    | Submit」をクリックします。                                                                             |                                                                                                    |                                  |
|                                                                                                    |                                                                                              | -                                                                                                    |                                  |
| Step 2: Enter your Access Code Access Code *                                                                                                    |                                                                                              |                                                                                                    |                                  |
| 7QWAEU9ZP4                                                                                                    | 0                                                                                            |                                                                                                    |                                  |
|                                                                                                    |                                                                                              |                                                                                                    |                                  |
|                                                                                                    |                                                                                              |                                                                                                    |                                  |
| Submit                                                                                                    |                                                                                              |                                                                                                    |                                  |
| Submit                                                                                                    |                                                                                              |                                                                                                    |                                  |
| Submit<br>アクセスコードは教科書の内側                                                                                                    | に印刷されています またはカー                                                                              | ド形式でカードに                                                                                                    |                                  |
| Submit<br>アクセスコードは教科書の内側<br>記載されています。(下図参照)                                                                                                    | に印刷されています。またはカー                                                                              | ド形式でカードに                                                                                                    |                                  |
| Submit<br>アクセスコードは教科書の内側<br>記載されています。(下図参照)                                                                                                    | に印刷されています。またはカー                                                                              | ド形式でカードに                                                                                                    |                                  |
| Submt<br>アクセスコードは教科書の内側<br>記載されています。(下図参照)                                                                                                    | に印刷されています。またはカー                                                                              | ド形式でカードに                                                                                                    |                                  |
| Submit<br>アクセスコードは教科書の内側<br>記載されています。(下図参照)<br>ONLINE PRACTICE<br>① Get your Course Key:                                                                                                    | に印刷されています。またはカー                                                                              | ド形式でカードに                                                                                                    |                                  |
| Submit<br>アクセスコードは教科書の内側<br>記載されています。(下図参照)<br>ONLINE PRACTICE<br>① Get your Course Key:<br>② Teacher-led: Ask you                                                                                                    | に印刷されています。またはカー                                                                              | ド形式でカードに                                                                                                    |                                  |
| Submt<br>アクセスコードは教科書の内側<br>記載されています。(下図参照)<br>ONLINE PRACTICE<br>① Get your Course Key:<br>② Teacher-led: Ask you<br>② Self-Study: Ask for                                                                                                    | に印刷されています。またはカー<br>rour school or teacher.                                                   | ド形式でカードに                                                                                                    |                                  |
| Submit<br>アクセスコードは教科書の内側<br>記載されています。(下図参照)<br>ONLINE PRACTICE<br>① Get your Course Key:<br>② Teacher-led: Ask you<br>② Scratch off to get your And                                                                                                    | に印刷されています。またはカー<br>rour school or teacher.<br>eone from ELTNGL.com/coursekey<br>access Code. | ド形式でカードに                                                                                                    |                                  |
| Subnt<br>アクセスコードは教科書の内側<br>記載されています。(下図参照)<br>ONLINE PRACTICE<br>① Get your Course Key:<br>② Teacher-led: Ask you<br>② Scratch off to get your Ave                                                                                                    | に印刷されています。またはカー<br>/our school or teacher.<br>ene from ELTNGL.com/coursekey<br>access Code.  | ド形式でカードに                                                                                                    |                                  |
| Submit<br>アクセスコードは教科書の内側<br>記載されています。(下図参照)<br>ONLINE PRACTICE<br>① Get your Course Key:<br>② Teacher-led: Ask you<br>② Scratch off to get your Ave                                                                                                    | に印刷されています。またはカー<br>rour school or teacher.<br>rone from ELTNGL.com/coursekey<br>access Code. | ド形式でカードに                                                                                                    |                                  |
| Subnt<br>アクセスコードは教科書の内側<br>記載されています。(下図参照)<br>ONLINE PRACTICE<br>① Get your Course Key:<br>② Teacher-led: Ask you<br>② Scratch off to get your Ask                                                                                                    | に印刷されています。またはカー<br>/our school or teacher.<br>ene from ELTNGL.com/coursekey<br>access Code.  | ド形式でカードに                                                                                                    |                                  |
| Subnit<br>アクセスコードは教科書の内側<br>記載されています。(下図参照)<br>ONLINE PRACTICE<br>① Get your Course Key:<br>② Teacher-led: Ask you<br>③ Self-Study: Ask for                                                                                                    | に印刷されています。またはカー<br>rour school or teacher.<br>rone from ELTNGL.com/coursekey<br>access Code. | ド形式でカードに                                                                                                    |                                  |
| Submit<br>アクセスコードは教科書の内側<br>記載されています。(下図参照)<br>ONLINE PRACTICE<br>① Get your Course Key<br>① Teacher-led: Ask yo<br>② Scratch off to get your Ask<br>③ Self-Study: Ask for<br>② Scratch off to get your Ask<br>③ Scratch off to get your Ask<br>③ Then go here: learn.elter                         | に印刷されています。またはカー<br>/our school or teacher.<br>ene from ELTNGL.com/coursekey<br>              | ド形式でカードに                                                                                                    |                                  |
| Subnit<br>アクセスコードは教科書の内側<br>記載されています。(下図参照)<br>ONLINE PRACTICE<br>① Get your Course Key:<br>② Teacher-led: Ask you<br>③ Self-Study: Ask for<br>③ Scratch off to get your Ave<br>④ Scratch off to get your Ave<br>④ Scratch off to get your Ave<br>④ Then go here: learn.elting<br>④ Click Register. | に印刷されています。またはカー<br>rour school or teacher.<br>eone from ELTNGL.com/coursekey<br>access Code. | ド形式でカードに                                                                                                    |                                  |

#### 【ステップ3】個人情報を入力(\*は必須項目です)。

| Step 3: Enter your personal information |  |  |
|-----------------------------------------|--|--|
| First name *                            |  |  |
| Irene                                   |  |  |
| Last name *                             |  |  |
| Boixareu                                |  |  |
| Email address *                         |  |  |
| irene.boixareu@cengage.com              |  |  |
|                                         |  |  |

#### 【ステップ4】個人情報を入力(\*は必須項目です)。

任意の Username と Password をタイプし、確認用 Password を再タイプ。

パスワードは8文字以上の英数字で、数字、大文字、小文字を1つ以上使用してください。

| Step 4: Create your account |
|-----------------------------|
| Username *                  |
| iboixareu                   |
| Password *                  |
| ······ •                    |
| Confirm password *          |
|                             |
|                             |

### 【ステップ 5】「利用規約」と「プライバシーポリシー」にチェックを入れ「Register」をクリック。

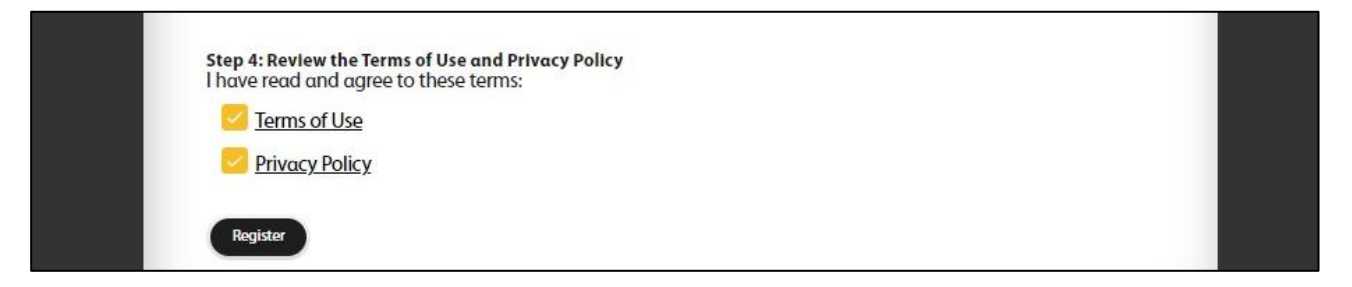

次回から登録した Username と Password でログインいただけます。

## 登録をありがとうございました☺